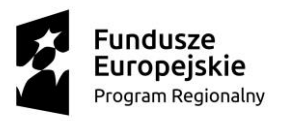

MAŁOPOLSKA

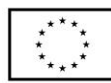

Załącznik nr 7 do Regulaminu rekrutacji

## Instrukcja zakładania konta na portalu chmurowym https://portal.mche.edu.pl

## JAK ZAŁOŻYĆ KONTO?

Nauczyciele mogą uzyskać konta przez zgłoszenie się do administratora szkolnego lub, w przypadku niedostępności administratora, proszeni są o kontakt z Maciejem Okoniem (mail: <u>okon@agh.edu.pl</u> lub telefon: 601 75 09 75).

Do założenia konta niezbędne jest podanie następujących danych:

- imię i nazwisko,
- aktywny adres e-mail,
- nr PESEL

W/w dane przetwarzane są przez Akademię Górniczo-Hutniczą im. Stanisława Staszica w Krakowie, na podstawie pisemnej zgody udzielonej przez Nauczyciela.

Wzory dokumentów dot. przetwarzania danych stanowi załącznik nr 8 do Regulaminu rekrutacji. Dokumenty te należy przesłać na adres Administratora danych osobowych:

Akademia Górniczo-Hutnicza im. Stanisława Staszica w Krakowie, Katedra Informatyki

ul. Kawiory 21; 30-055 Kraków

z dopiskiem "MChE".

## JAK AKTYWOWAĆ KONTO?

Po założeniu konta, otrzymają Państwo e-mail z informacją, że konto zostało utworzone.

Chcąc aktywować konto, należy wejść na https://portal.mche.edu.pl

Login to pierwsza\_litera\_imienia.nazwisko, np. j.kowalski

**Hasło**: trzeba kliknąć w link "Chcę zmienić hasło lub odzyskać dostęp do konta" podać nazwę użytkownika identyczną z loginem i zresetować hasło.

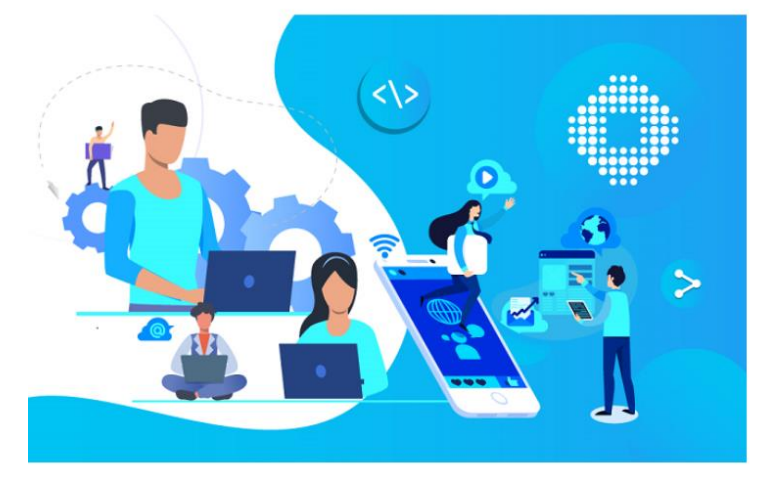

| Małop     | Dolska Chmura Edukacyjna<br>Użyj swojego konta MChE |
|-----------|-----------------------------------------------------|
| Login     |                                                     |
| Hasło     |                                                     |
|           | Zaloguj                                             |
|           | Wejdź bez logowania                                 |
| Chcę zmie | nić hasło lub odzyskać dostęp do konta              |
| Nazwa u   | żytkownika                                          |
|           |                                                     |

Modernizacja kształcenia zawodowego w Małopolsce II

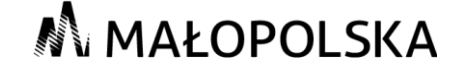

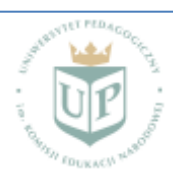

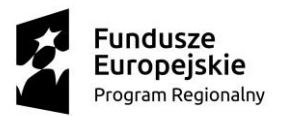

🔊 MAŁOPOLSKA

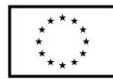

Po kliknięciu w "reset" na adres e-mail podany w formularzu do założenia konta otrzymają Państwo link do zmiany hasła (może wpaść do spamu). Należy zmienić hasło i zalogować się do portalu.

Po aktywowaniu konta będą Państwo mieli dostęp do wszystkich materiałów i treści kursu publikowanych w dedykowanej społeczności.

Login i hasło do portalu stanowią automatycznie dane do logowania do platformy rev <u>https://rev.mche.edu.pl/</u> na której dostępne będą nagrania wszystkich zajęć.

Konto posłuży również do logowania się do platform edukacyjnych Cisco Meeting App (CMA) lub Webex Teams – za pośrednictwem których realizowane będą szkolenia "warsztatowe" w ramach I Modułu kursu.

Zalecamy korzystanie z CMA, ponieważ zazwyczaj lepsza jest jakość transmisji i mniejsze opóźnienie komunikacji w porównaniu do Webex Teams.

## JAK ZNALEŹĆ SPOŁECZNOŚĆ?

Na platformie chmurowej utworzona jest dedykowana społeczność pn. **"doskonalenie kompetencji cyfrowych nauczycieli przedmiotów zawodowych**".

Na stronie społeczności znajdą Państwo informacje nt. realizowanego kursu oraz wszystkie materiały dydaktyczne.

Będąc już zalogowanym na portalu i chcąc wyszukać odpowiednią społeczność, najlepiej kliknąć w lupkę w prawym górnym rogu i wpisać np. **UP doskonalenie kompetencji cyfrowych nauczycieli przedmiotów zawodowych** i znaleźć odpowiedni rok akademicki.

Modernizacja kształcenia zawodowego w Małopolsce II

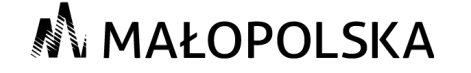

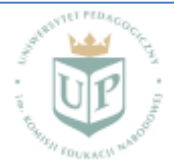